# Navigate360: Configuring a Schedule for Saved Reports

Searches from reports or the advanced search can be saved and automatically re-run without re-entering filters. After saving a report, users can configure a schedule for the report to run automatically and send updates to their Outlook.

Standard Reports

(i) You Are Currently Viewing the V3 Standard Reports

Select a report type below to customize and run a new report. To save a report for future use, click save from the report resul

options, and new grid styling and fun

nfrastructure, advanced filterin

Should you need to access old V2 reports for any reason, click here

Reminder: The V2 reports will be deprecated on a later date, to be announced

## 1. Run the desired report or search

- To run a report, click the *Reporting* 📑 icon from the left navigation.
- From reporting screen, click the Standard Reports tab to revert to V2 reports
- Click *here* to revert to V2 reporting
- The V2 Reports page will load
- Select a report, apply the desired filters, and click *Search* at the bottom of the page.

My Saved Reports

Standard Reports

○ To run an advanced search, click the *Advanced Search* ④ icon from the left navigation. Apply the desired filters, and click *Search* at the bottom of the page

## 2. Save the report or search

- Once results have been generated, click Save next to Unsaved *Report* at the top of the page
- A *Save Report* dialogue box will appear. Under *Name* type a specific name for the report. If this report is associated with a specific campaign, consider naming the report to match the campaign including user initials Example: Academic Alerts Spring 2024 RDS
- o Click Save Report

#### 3. Access and re-run the saved report or search

- the left navigation
- Scroll down the page to Saved Searches to rerun a saved Advanced Search
- Scroll down the page to Saved Reports to rerun a saved Report
- Click the title of the report to be re-run. The page will reroute to the selected Advanced Search or Report and run the search or report based on the previously input filters. Any new results from the previous time the report was run will appear
- Check the set filters at the top of the page and click *Modify Search* to add or delete filters

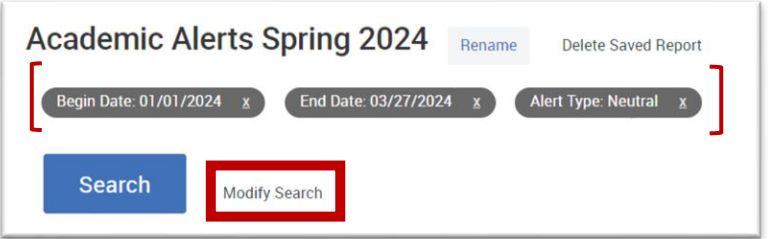

|             | Unsaved Report | Save     |
|-------------|----------------|----------|
| SAVE REPORT |                | ×        |
| Name        |                | ţ        |
|             | cancel Sav     | e Report |

# Navigate360: Configuring a Schedule for Saved Reports

Searches from reports or the advanced search can be saved and automatically re-run without re-entering filters. After saving a report, users can configure a schedule for the report to run automatically and send updates to their Outlook.

Use reports to access data and analytic insights related

Academic Alerts Spring 2024 RDS

Saved Reports

Delete

~

Configure Schedule

# 4. Configure a schedule for saved report

- Click the Lists & Saved Items icon from the left navigation
- Scroll down the page to Saved Reports to configure a schedule
- Click the box next to the title of the report to configure and select *Actions*
- Click Configure Schedule
- Schedule the *Duration* of the recurring schedule for the report
- Select the *Frequency* to receive scheduled report update: *Daily, Weekly,* or *Monthly*
- Select the *Time* to receive scheduled report update
- Click Save Scheduled Report Rule, report will come to user's Outlook based on configured schedule

| Saved Report Settings                                                                                                |                                     |  |  |
|----------------------------------------------------------------------------------------------------|-------------------------------------|--|--|
| lame *                                                                                                    |                                     |  |  |
| Academic Alerts Spring 2024 RDS                                                                                      |                                     |  |  |
| Schedule this report                                                                                                 |                                     |  |  |
| eady to run.                                                                                                    | receive notifications when they are |  |  |
| Schedule Duration                                                                                                    |                                     |  |  |
| Start                                                                                                    | End                                 |  |  |
| June 14, 2024 🗸                                                                                                    | September 12, 2024 🗸                |  |  |
| Frequency 🖌                                                                                                    |                                     |  |  |
| Daily                                                                                                    |                                     |  |  |
| Weekly                                                                                                    |                                     |  |  |
| Monthly                                                                                                    |                                     |  |  |
| Time *                                                                                                    |                                     |  |  |
| ~                                                                                                    |                                     |  |  |
| You will be notified at the chosen time of day in your institution's timezone,<br>subject to processing time delays. |                                     |  |  |
| Save Scheduled Report Rule                                                                                           |                                     |  |  |